## Instructions for Setting up E-Notification

## 1. Login into your Streetscape Account

## 2. Select "Edit Now" under Go Paperless

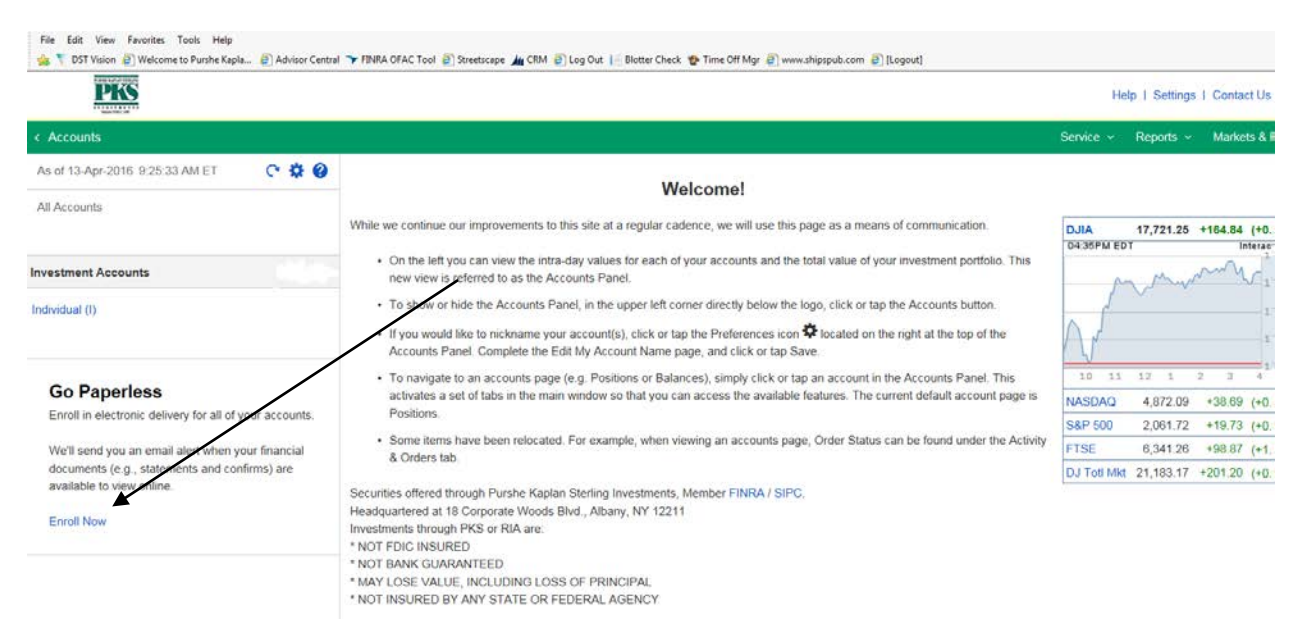

## 3. Select "Edit Email" and add desired email address.

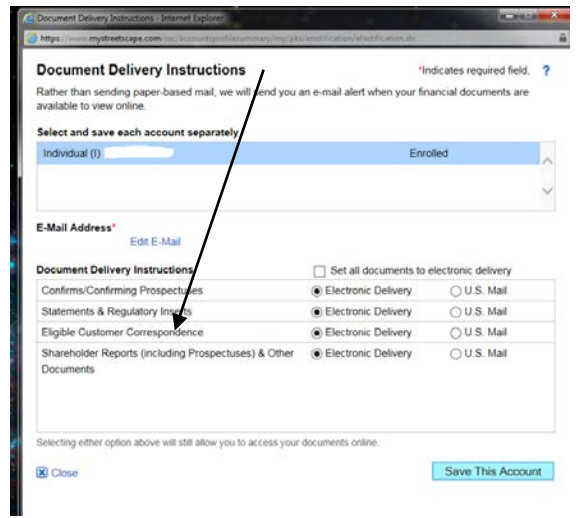

4. Select how you would like to receive your correspondence. Press "Save this Account".

| cument Delivery Instructions                                                                                                    | *In                                                                                                    | dicates required field.                                                 | ? |
|----------------------------------------------------------------------------------------------------|----------------------------------------------------------------------------------------------------|-------------------------------------------------------------------------|---|
| ner than sending paper-based mail, we will send you a<br>lable to view online.                                                                                                    | an e-mail alert when your fin                                                                                                    | ancial documents are                                                    |   |
| ect and save each account separately                                                                                                    |                                                                                                    |                                                                         |   |
| ndividual (I)                                                                                                    | Enrolled                                                                                                    |                                                                         | ~ |
|                                                                                                    |                                                                                                    |                                                                         | ~ |
|                                                                                                    |                                                                                                    |                                                                         |   |
| sument Delivery Instructions                                                                                                    | Set all documents to                                                                                                    | electronic delivery                                                     |   |
| sument Delivery Instructions Infirms/Confirming Prospectuses Itements & Regulatory Inserts                                                                                                    | Set all documents to a Electronic Delivery                                                                                                    | U.S. Mail                                                               |   |
| aument Delivery Instructions nfirms/Confirming Prospectuses atements & Regulatory Inserts gible Customer Correspondence                                                                           | <ul> <li>Set all documents to a</li> <li>Electronic Delivery</li> <li>Electronic Delivery</li> <li>Electronic Delivery</li> </ul>                              | U.S. Mail                                                               |   |
| sument Delivery Instructions<br>nfirms/Confirming Prospectuses<br>atements & Regulatory Inserts<br>gible Customer Correspondence<br>areholder Reports (including Prospectuses) & Other<br>cuments | <ul> <li>Set all documents to e</li> <li>Electronic Delivery</li> <li>Electronic Delivery</li> <li>Electronic Delivery</li> <li>Electronic Delivery</li> </ul> | electronic delivery<br>U.S. Mail<br>U.S. Mail<br>U.S. Mail<br>U.S. Mail |   |